# ADAM INTERIM REPORTING GUIDE FOR ADMINISTRATORS

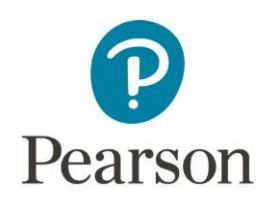

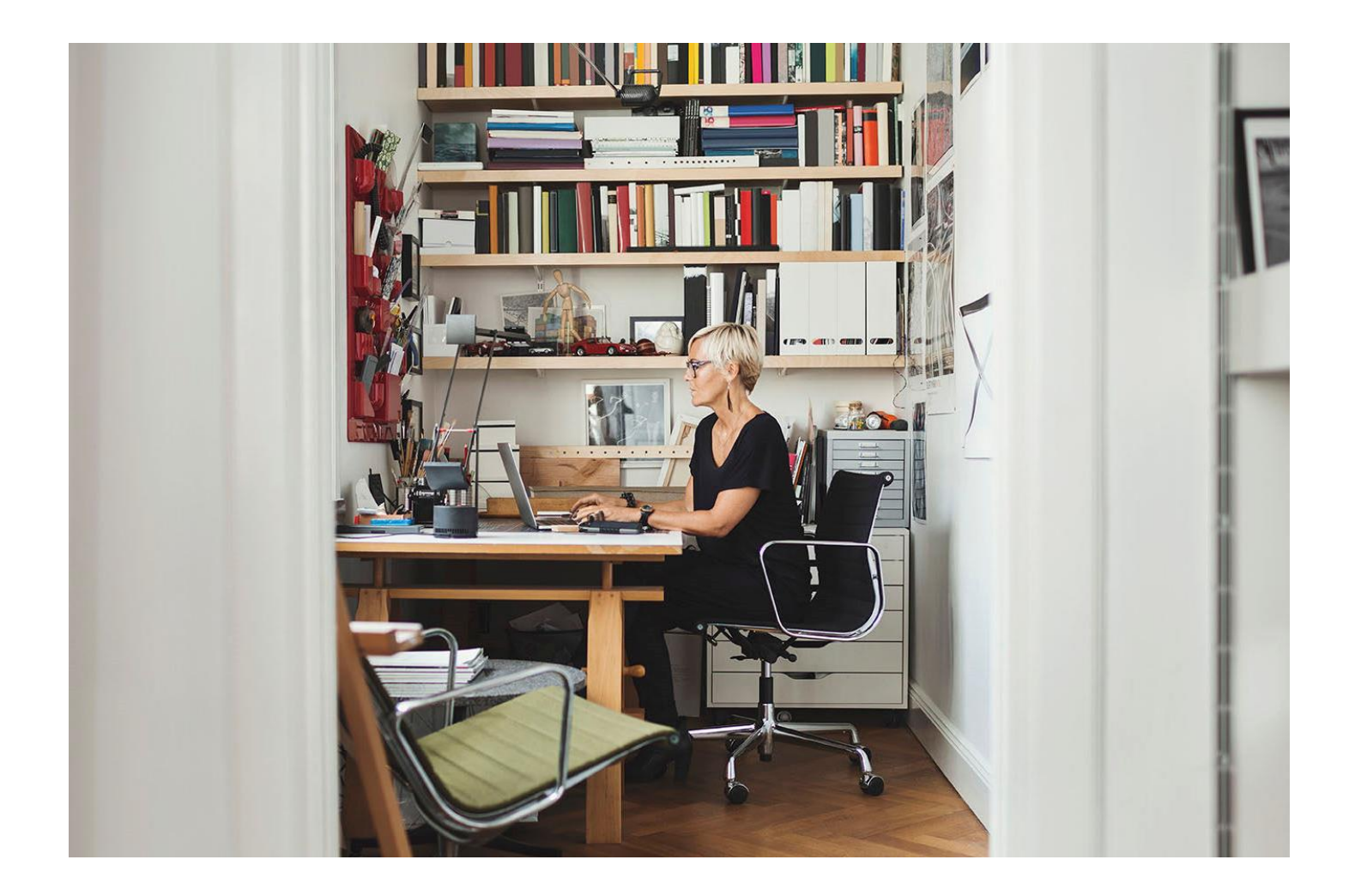

Released Dec. 6, 2023

This edition applies to ADAM v1.2.160 and to all subsequent releases and modifications until otherwise indicated in new editions or updates.

The data and names used to illustrate the reports and screen images may include names of individuals, companies, brands and products. All of the data and names are fictitious; any similarities to actual names are entirely coincidental.

Copyright © 2023 Pearson

## Contents

| Overview                                            | 3  |
|-----------------------------------------------------|----|
| What Reports are Available for Administrators?      | 3  |
| Useful Terms                                        | 5  |
| Frequently Asked Questions About ADAM Reporting     | 5  |
| Performance Dashboard                               | 7  |
| Performance Report                                  | 8  |
| Performance Report Summary                          | 9  |
| Standards Performance Tab of the Performance Report | 10 |
| Item Analysis Tab of the Performance Report         | 12 |
| Student Performance                                 | 14 |
| Individual Student Results (ISR) Report             | 17 |

## Overview

This guide describes the reports available in ADAM for reviewing current year student performance on interim assessments administered via ADAM. ADAM is an assessment platform that supports summative, interim and classroom assessments. Different states and districts use ADAM in a variety of ways, so login method and the configurations of what each user can see and do will vary considerably.

Audience: school and district administrators

This document explains:

- Available reports and their uses
- How to navigate to each report
- Variations you may see on your site based on your role and configuration settings

#### What Reports are Available for Administrators?

Here is a list of reports and where to find them. If you do not see a report or a section within a report, it is not enabled either for your role or the assessment.

| Report Name                                                 | Description and Typical Use                                                                                                    |
|-------------------------------------------------------------|----------------------------------------------------------------------------------------------------|
| Performance<br>Dashboard                                    | By program (test category), shows the student completion rate, local hand<br>scoring count and overall performance for each assessment. Provides access<br>to the Program and Performance reports.                                                                               |
| Report Name                                                 | Description and Typical Use                                                                                                    |
| Performance Repo<br>Shows performan<br>level, if enabled, a | ort<br>ce for a specific assessment. View at overall level, and standard and item<br>cross the organizations in your institution's scope.                                                                                                    |
| Performance<br>Summary                                      | Show overall student performance at institutions and classes for a single assessment.                                                                                                    |
| ltem Analysis:<br>Item Details<br>View                      | Overall performance by item. Use it to easily identify which items were most<br>and least difficult for the group of students. It lists the items on the test with<br>information about the item, including the primary standard, mean score,<br>max score and correct response. |
| ltem Analysis:<br>ltem<br>Performance<br>Comparison         | Shows performance on each item across institutions and classes. Use to compare item performance between classes and schools.                                                                                                    |

| Standards<br>Performance:<br>Standard<br>Detail View               | Lists only the standards covered on the assessment, indicating both the percent correct and number of items linked to the standard. It allows you to quickly see which standards were most difficult for students.                                                                     |
|--------------------------------------------------------------------|----------------------------------------------------------------------------------------------------|
| Standards<br>Performance:<br>Standard<br>Performance<br>Comparison | Shows performance on each standard by institution, with the ability to drill down to classes. Use to compare standards performance.                                                                                                    |
| Student<br>Performance                                             | From a class or school in the Performance report, view the Performance<br>Summary, and if available, also the Item Analysis, Standard Performance and<br>Individual Student Reports. This report enables school administrators to<br>view all students and can be filtered by classes. |

#### **Useful Terms**

#### Program

In ADAM, a 'program' refers to a collection of assessments that share the same configurations and test settings. For example, your site could have a program for unit tests and another for interims. For example, a program determines if the reporting will have item analysis, what score types are displayed, if students can view results, etc.

#### Administration

An administration is made up of all students taking one test in a specific test window, e.g, Fall Geometry Benchmark.

#### Proctor Group

A proctor group is a subset of an administration that will typically be defined by the physical location and/or proctor(s) who will supervise students taking a test, e.g., Maple Cafeteria, Grade 3 Math\_Jones, Maple Makeup. Each proctor group will have its own unique test code so that students will appear together on a Proctor Dashboard that can be monitored as students are testing.

#### Test Session

A test session is one student's attempt on one test.

#### Frequently Asked Questions About ADAM Reporting

Here are some common questions.

#### How Current Are Results?

Reports reflect current data. During peak testing windows, you may see slight delays with the Performance and Program reports, but they will update automatically as student submit. If there are items that require hand scoring, those results will not be available until hand scoring is completed. Performance reports are available for tests that have been scored completely.

Note: If a student did not provide a response for the open-ended items on their test, then those items will be scored by the system (0) and their performance report will be available without hand-scoring needed.

#### Which Reports Are Available for Teachers?

Teachers have a classroom version of many of the same reports available to administrators. Teachers only see the students they teach.

| រាំរៀ Student Performance | In <b>Students Performance</b> , teachers can view overall and<br>student level results for one or all classes taking the same<br>assessment. They can compare results to another<br>assessment in the same program (test category).                     |
|---------------------------|----------------------------------------------------------------------------------------------------|
| My Classes                | In <b>My Classes</b> , teachers can view all the assessments taken<br>by students in a class. For each assessment, class average<br>and score per student is shown. If standards performance<br>and item analysis are enabled, those are available also. |
|                           | At the student level they can access the Individual Student<br>Report (ISR) where enabled, and a list of results for all<br>assessments taken by the student.                                                                                            |

#### How Many Student Results Need Hand Scoring?

For assessments that contain extended text items that are scored locally, hover over the Student Performance Test Progress bar to see how many submitted tests need to be scored.

| Grade 6 ELA - Read Literary Texts (IAB) | TEST<br>PROGRESS<br>77% 72 of 93 student | 2%<br>SCORED |
|-----------------------------------------|------------------------------------------|--------------|
|                                         | Submitted - Awaiting Scorin              | ıg           |

#### Score Groups/Performance Levels

For assessments displaying performance levels, you can hover over the bar to see the number of students in this group, and the percent of those students in this group.

Performance level(s) with a line underneath are considered proficient and the value is the percent of students across all groups considered proficient. The scale scores, and names of levels are determined as part of the Program setup and cannot be edited.

| AVG SCALE SCORE | 2488                                         |
|-----------------|----------------------------------------------|
|                 | 45% 73 Students                              |
| AVG SCALE SCORE | At/Near Standard<br>Score Range: 2491 - 2612 |

## Performance Dashboard

For District and School Administrators, the *Performance Dashboard* shows the administration completion rate and performance on assessments that are assigned to a program.

From within the Performance Dashboard, you can access the *Program Report* and *Performance Report* for specific assessments. When you drill down into the *Performance Report* for a specific administration, you will be able to compare schools and classes, depending on your level of access and what data was provided to ADAM. Your scope is indicated at the top of the page.

## Performance Dashboard of Maple Elementary

To access the Performance Dashboard:

1. Go to Reporting > Performance

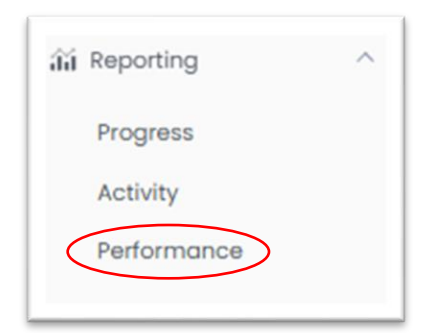

2. Select the desired program

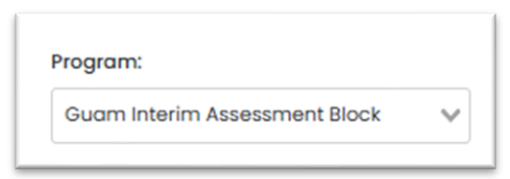

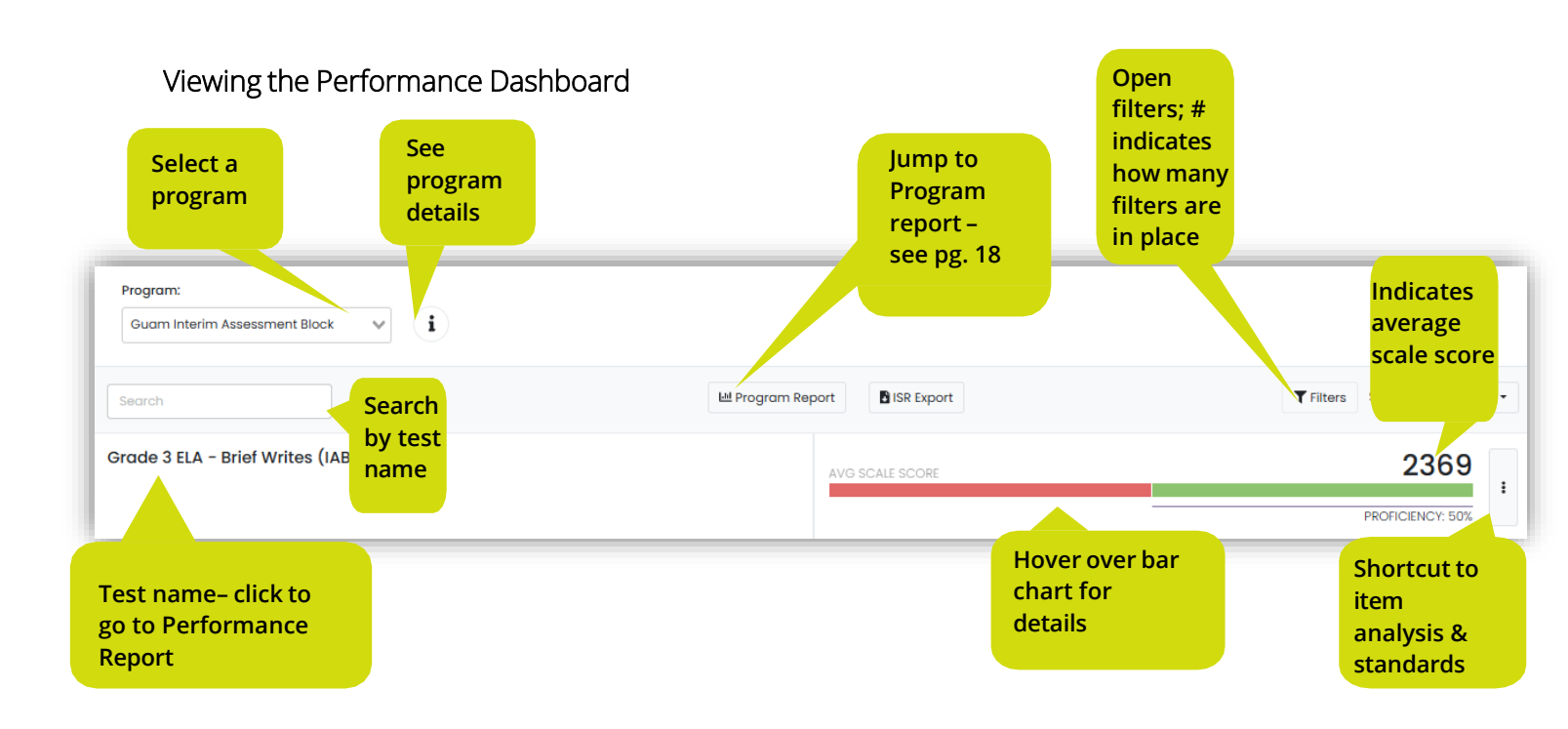

#### **Performance Report**

The Performance Report shows student performance at institutions for a single assessment. Access all Performance reports from the Performance Dashboard. All performance reports have a summary tab, which include a standards and item tab as well.

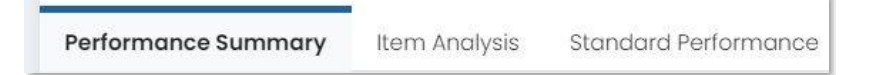

To access performance reports:

- 1. Go to Reporting > Performance
- 2. Select a Program

| Sugar Interior Accessors ant Disals |  |
|-------------------------------------|--|
|-------------------------------------|--|

3. Click anywhere in a test row to open the report

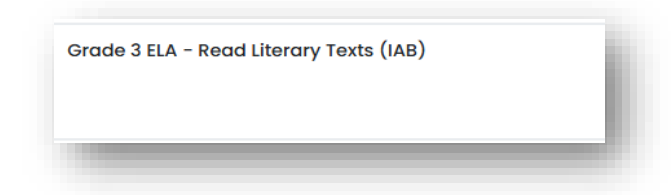

#### Performance Report Summary

The Performance Summary is the default view when you click an assessment title from the Performance Dashboard. It provides an overview of performance across all institutions you have access to. It shows the percent of students scored and the performance objectives (e.g., scale score, performance level, etc.).

In the Scope column, you can drill down to specific institutions.

Scope picker – Select an institution to filter the report by. In the dropdown, click an arrow to expand the list of child institutions. Only the institutions you have access to will be available.

| Scope +         |               |   |
|-----------------|---------------|---|
| GDOE District   | -Wide         |   |
| 1.100.000000000 | Sample School | : |

Op org The 'kabob' menu, next to the school, has a link to the Student Performance report which supports filtering by class.

|                          | Program:<br>Guam Interim Assessment Block                    | i                                                    | 1                                       | est: Grade 5 MATH - Number an<br>Base Ten (IAB) | nd Operations in                     | hange test              | Program Report                                |
|--------------------------|--------------------------------------------------------------|------------------------------------------------------|-----------------------------------------|-------------------------------------------------|--------------------------------------|-------------------------|-----------------------------------------------|
|                          | Grade 5 MATH - Num<br>Grade: 05 MATH Number a                | <b>ber and Operation</b><br>and Operations in Base T | <b>s in Base Ten (IAB</b> )<br>en (IAB) | )                                               | C<br>s                               | Change Sample<br>School | e School A                                    |
|                          | Filter Report  Performance Summary  Item Ar                  | nalysis Standard Performa                            | nce                                     |                                                 | Hover for details                    |                         | 93 Students                                   |
|                          | ave scale score score ero<br>2400 Proficiency 3%             | View as a ta<br>(only applie<br>Performanc<br>Level) | ble<br>s to<br>e                        | 81% <ul> <li>Score Group Details</li> </ul>     | Click to view score<br>group details | 16%                     | 3%<br>Download<br>as a CSV                    |
| en/collapse<br>anization | Performance Comparison  Show score groups as a table Scope 👻 | Score Count                                          | Scale Score \$                          | Proficient \$                                   | Achievement Level                    | SISR Export<br>Star     | Export Report<br>ndard Error of<br>easurement |
|                          | rGDOE District-Wide                                          | 590<br>Acces<br>Perfo<br>repol                       | 2408<br>s Student<br>rmance<br>rts      | 2%                                              |                                      |                         | 58                                            |

#### Standards Performance Tab of the Performance Report

The Standard Performance tab allows for analysis at the standards level.

There are three ways to view standards:

- Standard Details Aligned Standards Only View
- Standards Details: Hierarchy View
- Standard Performance Comparison

| Performance S         | ummary Item A     | nalysis  | Standard Performance      |
|-----------------------|-------------------|----------|---------------------------|
| <b>9</b><br>Standards | Standard Details  | Standa   | rd Performance Comparison |
| Standard D            | etails            |          |                           |
| View: Aligne          | ed Standards Only | Hierarch | Show aligned items        |

#### Standards Details: Aligned Standards Only View

The default view lists only the standards covered on the assessment, indicating both the percent correct and number of items linked to the standard. It allows you to quickly see which standards were most difficult for students.

Select the 'Show aligned items' checkbox to list aligned items beneath each standard. If enabled for this assessment, you can click an item to view content and distribution of answers. Click a standard to scroll through all aligned items.

If available, click Export Report to download a .CSV file.

| Performance Summary Item A                                                                          | nalysis Standard Performance                                                                                                    |           |                                                                    |             |                 |
|----------------------------------------------------------------------------------------------------|----------------------------------------------------------------------------------------------------|-----------|--------------------------------------------------------------------|-------------|-----------------|
| 4<br>Standards Standard Details                                                                     | Standard Performance Comparison                                                                                                    | ١         |                                                                    |             |                 |
| Standard Details View: Aligned Standards Only Standard                                              | Hierarchy Show aligned item                                                                                                    | ns        | Select this checkbox to show<br>aligned items under each standard. | Performance | E Export Report |
| CCSS.ELA-Literacy.RL6.10<br>By the end of the year, read and connected at the high end of the range | CCSS.ELA-Literacy.RL.6.10<br>By the end of the year, read and comprehend literature, including stories, dramas, and poems, in the grades 6–8 text complexity band proficiently, with scaffolding as needed at the high end of the range. |           |                                                                    |             | 3               |
|                                                                                                    | Item 1                                                                                                    | Points: 1 | Choice                                                             | 55%         |                 |
|                                                                                                    | Item 2                                                                                                    | Points: 1 | Choice                                                             | 53%         |                 |
|                                                                                                    | Item 5                                                                                                    | Points: 1 | Choice                                                             | 52%         |                 |
| CCSS.ELA-Literacy.RI.6.10<br>By the end of the year, read and co<br>range.                          | CCSS.ELA-Literacy.RI.6.10<br>By the end of the year, read and comprehend literary nonfiction in the grades 6–8 text complexity band proficiently, with scaffolding as needed at the high end of the range.                               |           |                                                                    |             | 1               |
|                                                                                                    | Item 6                                                                                                    | Points: 1 | Choice                                                             | 53%         |                 |

#### Standards Details: Hierarchy View

This view is useful for viewing the standards in relation to each other and determining if there is a specific component of a skill that was especially difficult for students.

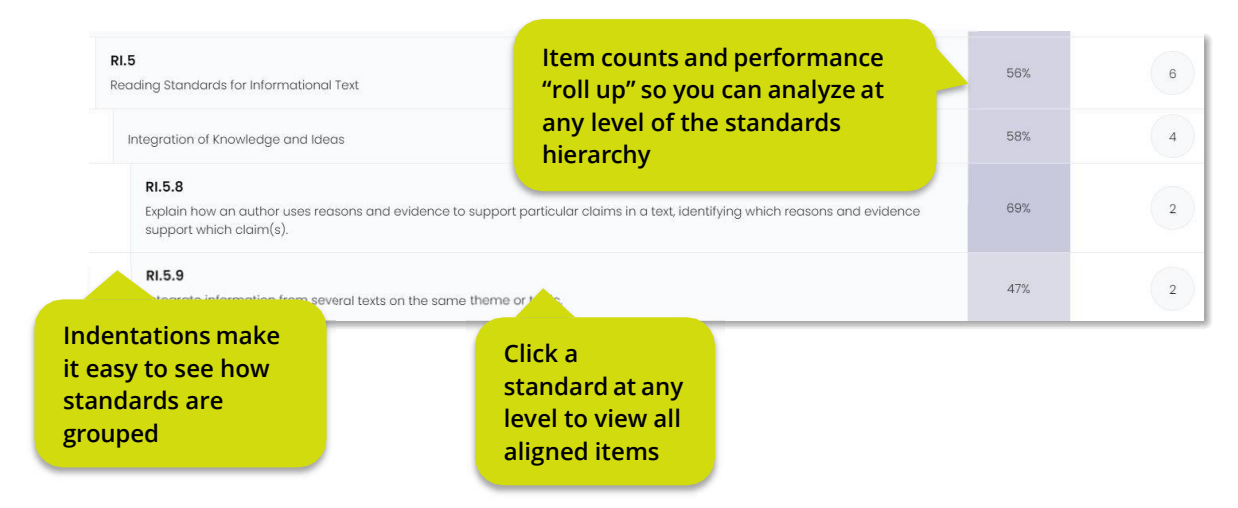

#### Standard Performance Comparison

The Standard Performance Comparison view shows performance on each standard by institution, with the ability to 'drill down' to classes or a list of all students, if enabled. You can hover over a column header to see the full standard description. The number in the column header indicates the number of items aligned to the standard. If enabled, you can click a standard to view the aligned items.

| Performance Summary Iten                                   | n Analysis                 | Standard Performance       |   |                                    |         |                     |                                                                            |                      |
|------------------------------------------------------------|----------------------------|----------------------------|---|------------------------------------|---------|---------------------|----------------------------------------------------------------------------|----------------------|
| 4<br>Standards Standard Deta                               | ils Standa                 | ard Performance Comparisor |   |                                    |         |                     |                                                                            |                      |
| Standard Performance Cor<br>Average score (Points achieved | mparison<br>  / points pos | sible)                     |   | Number of items a to the standard. | aligned |                     |                                                                            | Export Report        |
| Scope                                                      | 1                          | CCSS.ELA-Literacy.RI.6.10  | 3 | CCSS.ELA-Literacy.RL.6.10          | 1       | CCSS.ELA-Literacy.W | /.6.10 1                                                                   | CCSS.ELA-Literacy.W. |
| Pearson                                                    |                            | 53%                        |   | 53%                                |         | 52%                 | CCSS.ELA-Literac                                                           | y.W.6.4              |
| ▼ DOE                                                      |                            | 53%                        |   | 53%                                |         | 52%                 | Produce clear and coherent writing in which the development, organization, |                      |
| - DEMO District                                            |                            | 53%                        |   | 53%                                |         | 52%                 | purpose, and au                                                            | idience.             |
| - AT ACADEMY                                               |                            | 53%                        |   | 53%                                |         | 55%                 | Hovero                                                                     | ver a                |
| ATA0-CLS1034                                               |                            | 40%                        |   | 37%                                |         | 50%                 | standar                                                                    | d to                 |
| ATA0-CLS1035                                               |                            | 55%                        |   | 64%                                |         | 36%                 | view the                                                                   | full                 |
|                                                            |                            |                            |   |                                    |         |                     | lexi                                                                       |                      |

#### View Item Content from a Standards Performance Report

In either Standard Performance views, click any standard in the table to open a pop-up window showing details for items aligned to the standard. Use the arrows or item menu on the top left to go to a different item. Multi-part items may have separate scroll bars to enable viewing the distribution of each component.

| < Item 1 - > 3 Items Aligned to C                                                                                                    | CCSS.ELA-Literacy                                                                                                    | v.RL.6.10                  |                           | 2                 |
|----------------------------------------------------------------------------------------------------|----------------------------------------------------------------------------------------------------|----------------------------|---------------------------|-------------------|
| Item Average Score<br>(Points achieved / Points possible)<br>55% ( 580 / 1064 )                                                                                                    | Score Point Distribution<br>(% of students)                                                                                                    | 0 Points<br>45% (484/1064) | 1 Point<br>55% (580/1064) |                   |
|                                                                                                    | ✓ STANDARD ALIGN                                                                                                    | MENT AND ITEM METADATA     |                           |                   |
| Item 1                                                                                                    |                                                                                                    |                            |                           | Hide Distribution |
| Read the sentence from paragraph 3.         For space science, like nuclear science and all technology, has         Which statement best explains the meaning of the figurative la         Space exploration might not produce immediate rev         Space exploration could be more significant than ot         Humans will determine whether space exploration is         Humans who will participate in space exploration could | no conscience of its own.<br>nguage in the sentence?<br>vards.<br>her types of research.<br>used in positive ways.<br>nnot predict its difficulties. | C 580 Students             |                           |                   |

## Item Analysis Tab of the Performance Report

Where available, the Item Analysis tab defaults to the Item Details view and provides an Item Performance Comparison.

|           |              |                 | <b>6</b>             |
|-----------|--------------|-----------------|----------------------|
| Performar | ice Summary  | Item Analysis   | Standard Performance |
| 10        |              |                 |                      |
| 10 Items  | Item Details | Item Performanc | e Comparison         |

#### Item Details View

The report's *Item Details view* focuses on the classes' overall performance by item. Use it to easily identify which items were most and least difficult for the group of students as a whole. It lists the items on the test with information about the item, including the primary standard, mean score, max score, correct response, and item difficulty. Hover over a standard to see the full name.

| rformance Sur | mmary Item Analysis S      | tandard Performance  |                                                                                                    |               |           |                  |                 |
|---------------|----------------------------|----------------------|----------------------------------------------------------------------------------------------------|---------------|-----------|------------------|-----------------|
| 5 Items Item  | Details Rubric Performance | Item Performance Com | parison                                                                                             |               |           |                  |                 |
| tem Details   | 1                          |                      |                                                                                                    |               |           |                  | Export Report   |
| ltem # 💠      | Item Type                  | Standards            | Results                                                                                             | Mean Score \$ | Max Score | Correct Response | Item Difficulty |
| 1             | Choice                     | 12.3                 | 1.2.3 - Identify or determine a central message, lesson or moral and evaluate how it is conveyed in | 0.32          | 1         | С                | Moderate        |
| 2             | Choice                     | 11.3                 | the text through key details, key<br>events, or the sequence of events.                             | 0.32          | 1         | В                | Moderate        |
| 3             | Hot Text                   | 1.4.3                | 37                                                                                                  | 0.05          | 1         | N/A              | Difficult       |
| 4             | Multiple                   | 1.4.3                | 37                                                                                                  | 0.08          | 1         | A'C              | Difficult       |
| 5             | Hot Text                   | 1.3.3                | 37                                                                                                  | 0.3           | 1         | N/A              | Moderate        |
| 6             | Multiple                   | 1.2.3                | 37                                                                                                  | 0.08          | 1         | D'D              | Moderate        |

#### Item Performance Comparison View

The Item Performance Comparison view shows performance on each item across institutions. The fraction indicates the average points achieved over points possible for the item. When viewed from the Student Performance, you can see the points achieved per student.

| Performance Summary Item Analysis Standard Performance  |                                   |            |                                         |          |          |                 |
|---------------------------------------------------------|-----------------------------------|------------|-----------------------------------------|----------|----------|-----------------|
| 6 Items Item Details Item Performance Comparison        |                                   |            |                                         |          |          |                 |
| Item Performance Compa<br>Item average score ( Mean Sco | <b>rison</b><br>ore / Max Score ) | Click a co | olumn header or<br>o view item details. |          |          |                 |
|                                                         |                                   |            |                                         |          |          | E Export Report |
| Scope                                                   | Item 1                            | Item 2     | Item 3                                  | Item 4   | Item 5   | Item 6          |
| Pearson                                                 | 0.55 / 1                          | 0.53 / 1   | 0.52 / 1                                | 0.54 / 1 | 0.52 / 1 | 0.53 / 1        |
| - DOE                                                   | 0.55 / 1                          | 0.53 / 1   | 0.52 / 1                                | 0.54 / 1 | 0.52 / 1 | 0.53 / 1        |
| DEMO District                                           | 0.55 / 1                          | 0.53 / 1   | 0.52 / 1                                | 0.54 / 1 | 0.52 / 1 | 0.53 / 1        |
| ▼ Region 1                                              | 0.00 / 1                          | 1.00 / 1   | 0.00 / 1                                | 0.00 / 1 | 0.00 / 1 | 1.00 / 1        |
| ▼Ridges05-01SCHL                                        | 0.00 / 1                          | 1.00 / 1   | 0.00 / 1                                | 0.00 / 1 | 0.00 / 1 | 1.00 / 1        |
| 06MAT-Ridges05-0100CLS                                  | 0.00 / 1                          | 1.00 / 1   | 0.00 / 1                                | 0.00 / 1 | 0.00 / 1 | 1.00 / 1        |

#### View Item Content

On both the Item Analysis subtabs, click an item number to open a pop-up window showing item content, answers, average score and score point distribution. Use the arrows or the item number menu on the top left to go to a different item.

| Item Average Score<br>(Points achieved / Points possible) | Score Point Distribution<br>(% of students) |                                   |                           |                   |
|-----------------------------------------------------------|---------------------------------------------|-----------------------------------|---------------------------|-------------------|
| 53% ( 566 / 1064 )                                        | 4                                           | <b>0 Points</b><br>17% (498/1064) | 1 Point<br>53% (566/1064) |                   |
|                                                           | ✓ STANDARD ALIGNME                          | NT AND ITEM METADATA              |                           |                   |
| tem 2                                                     |                                             |                                   |                           | Hide Distribution |
| Does this quotation from the speech better rej            | present ethos or pathos?                    | A 566 Students 🥑                  | _                         |                   |
| Its conquest deserves the best of all mankind,            | , and its opportunity for peaceful coo      | B 498 Students                    | Second States of          |                   |
| Ethos                                                     |                                             |                                   |                           |                   |
|                                                           |                                             |                                   |                           |                   |

#### **Student Performance**

The Student Performance tab/report displays results for a single test for all students within a school. This report lets teachers view their students. The report includes the *Performance Summary*, the *Item Analysis*, and *Standard Performance* tabs. You can access a student's *ISR* from here by clicking their name.

To view results by student:

- 1. Navigate to a *Performance* report as described previously
- 2. If not already at a school level, drill down to a school
- 3. Click the 'kabob' menu
- 4. Click *Student Performance*

| Performance Comparison                       |          |                   |  |  |  |  |
|----------------------------------------------|----------|-------------------|--|--|--|--|
| Show score groups as a table                 | е        |                   |  |  |  |  |
| Scope 👻                                      |          | Score Count       |  |  |  |  |
| GDOE District-Wide                           |          | 52                |  |  |  |  |
| Captain Henry B. Price Eleme<br>ntary School | :        | 8                 |  |  |  |  |
|                                              | St       | udent Performance |  |  |  |  |
|                                              | R Export |                   |  |  |  |  |
|                                              |          |                   |  |  |  |  |

#### 5. The following is a sample *Performance Summary* report:

| Program:<br>Guam Interim Assessment Block          | i                                                                       |                       | Sample School A                                             |
|----------------------------------------------------|-------------------------------------------------------------------------|-----------------------|-------------------------------------------------------------|
| Grade 5 MATH - Nui<br>Grade: 05 MATH Number and Op | mber and Operations in Base Ten (IA<br>perations in Base Ten (IAB) fall | в)                    | Captain Henry B. Price Elementary School<br>Class: View All |
| T Filter Report                                    |                                                                         |                       | 93 Students                                                 |
| Performance Summary Item A                         | nalysis Standard Performance                                            |                       | Performance Comparison 🗸                                    |
| 2400<br>PROFICIENCY<br>3%                          |                                                                         | 81%                   | 16% 3%                                                      |
|                                                    |                                                                         | ✓ Score Group Details |                                                             |
| Performance Comparison Search Students             |                                                                         |                       | Export Report                                               |
| tudent \$                                          | Scale Score \$                                                          | Achievement Level 🗸   | Standard Error of Measurement \$                            |
| Sample Student 1                                   | 2604                                                                    | Above Standard        | 40                                                          |
| Sample Student 2                                   | 2621                                                                    | Above Standard        | 43                                                          |
| Sample Student 3                                   | 2681                                                                    | Above Standard        | 65                                                          |

- 6. On the Performance Summary a user can:
  - Sort by student name or performance
  - Search by student
  - Click a student name to view the *Individual Student Report*
  - Click the *Item Analysis* or *Standards Performance* tabs

| 14                  |               |                      |
|---------------------|---------------|----------------------|
| Performance Summary | Item Analysis | Standard Performance |
|                     |               |                      |

| ← Student Performance                                                                                                    |            | Home 🗧 Student Performance |
|----------------------------------------------------------------------------------------------------|------------|----------------------------|
| ELA Grade 6 Fall 2023                                                                                                    |            | Zac School 1               |
| Grade 06 ELA Fall 23<br>Aug 9, 2023 - Apr 5, 2024                                                                                                    | Class:     | Home Room P4 × V           |
| Compare Test With:                                                                                                    |            |                            |
| None                                                                                                    |            | 17 Students                |
| Performance Summary Item Analysis Standard Performance                                                                                                    |            |                            |
| 4 Standards Standard Details Roster                                                                                                    |            |                            |
| Standard Details                                                                                                    |            |                            |
| View: Aligned Standards Only Hierarchy Show aligned items                                                                                                    |            | Export Report              |
| Standard                                                                                                    | Performanc | e Items Aligned            |
| CC\$\$.ELA-Literacy.L.6.4.a<br>Use context (e.g. the overall meaning of a sentence or paragraph; a word's position or function in a sentence) as a clue to the meaning of a word or phrase. | 100%       | 1                          |
| CCSS.ELA-Literacy.L.6.1<br>Demonstrate command of the conventions of standard English grammar and usage when writing or speaking.                                                           | 25%        | 2                          |
| CCSS.ELA-Literacy.RL.6.10<br>By the end of the year, read and comprehend literature, including stories, dramas, and poems, in the grades 8–8 text complexity band proficiently, with        | 50%        | 2                          |

#### Program Report

The *Program Report* provides an overview of student performance for all (or selected) test windows in a program. By default, the report displays all tested grades, content areas and test windows for your organization level. Your score types may vary.

| Program<br>Guam Interim Ass<br>est Results Standard Resul | essment Block (1)                               |              |          |             |            |                   |                                |
|-----------------------------------------------------------|-------------------------------------------------|--------------|----------|-------------|------------|-------------------|--------------------------------|
| Grades                                                    | Content Areas Test W                            | Vindow       |          |             |            |                   |                                |
| All Grados 🗸                                              | All Content Areas 🗸                             | ost Window 🗸 |          |             |            |                   | Edit Report Settings           |
| i Result Groups                                           |                                                 |              |          |             |            | Show score group  | ups as a table 📑 Export Report |
| Grades                                                    | Content Areas                                   | Test Window  | Students | Scale Score | Proficient | Achievement Level | Standard Error of Measurement  |
| 03                                                        | ELA Read Literary Texts (IAB)                   | fall         | 8        | 2272        | 0%         |                   | 93                             |
|                                                           | MATH Operations and Algebraic<br>Thinking (IAB) | fall         | 100      | 2310        | 0%         |                   | 47                             |
| 04                                                        | ELA Read Literary Texts (IAB)                   | fall         | 8        | 2363        | 0%         |                   | 48                             |
|                                                           | MATH Number and Operations in<br>Base Ten (IAB) | fall         | 80       | 2379        | 1%         |                   | 52                             |
| 05                                                        | MATH Number and Operations in<br>Base Ten (IAB) | fall         | 93       | 2400        | 3%         |                   | 58                             |

To run the Program report:

- 1. Go to Reporting > Performance
- 2. Select a Program
- 3. Click Program Report

🔟 Program Report

- 4. You can adjust the report as follows:
  - Scope Select a different institution (if role allows)
  - Filter by Grade, Content Area and/or Test Windows
  - Show score groups as a table If Performance Level is used, select this option to show the Performance Level column as a table
  - Export Report as a CSV file (this may be disable for some user roles)

## Individual Student Results (ISR) Report

Where available, the Individual Student Results (ISR) report shows individual student performance. Its layout will vary widely. It may include performance across tests windows.

To access a student ISR:

- 1. Go to Reporting > Performance
- 2. Select a Program
- 3. Click anywhere in a test row to open the Performance Report
- 4. Locate the Student Performance link (3 dots/kebob), click it and then click a student name to access the ISR if available

| Performance Comparison                       |             |                   |
|----------------------------------------------|-------------|-------------------|
| □ Show score groups as a tab                 | le          |                   |
| Scope 👻                                      | Score Count |                   |
| GDOE District-Wide                           |             | 52                |
| Captain Henry B. Price Eleme<br>ntary School | :           | 8                 |
|                                              | St          | udent Performance |
|                                              | ISI         | R Export          |
|                                              |             |                   |

5. To print the report, click Export Report to open a printable image

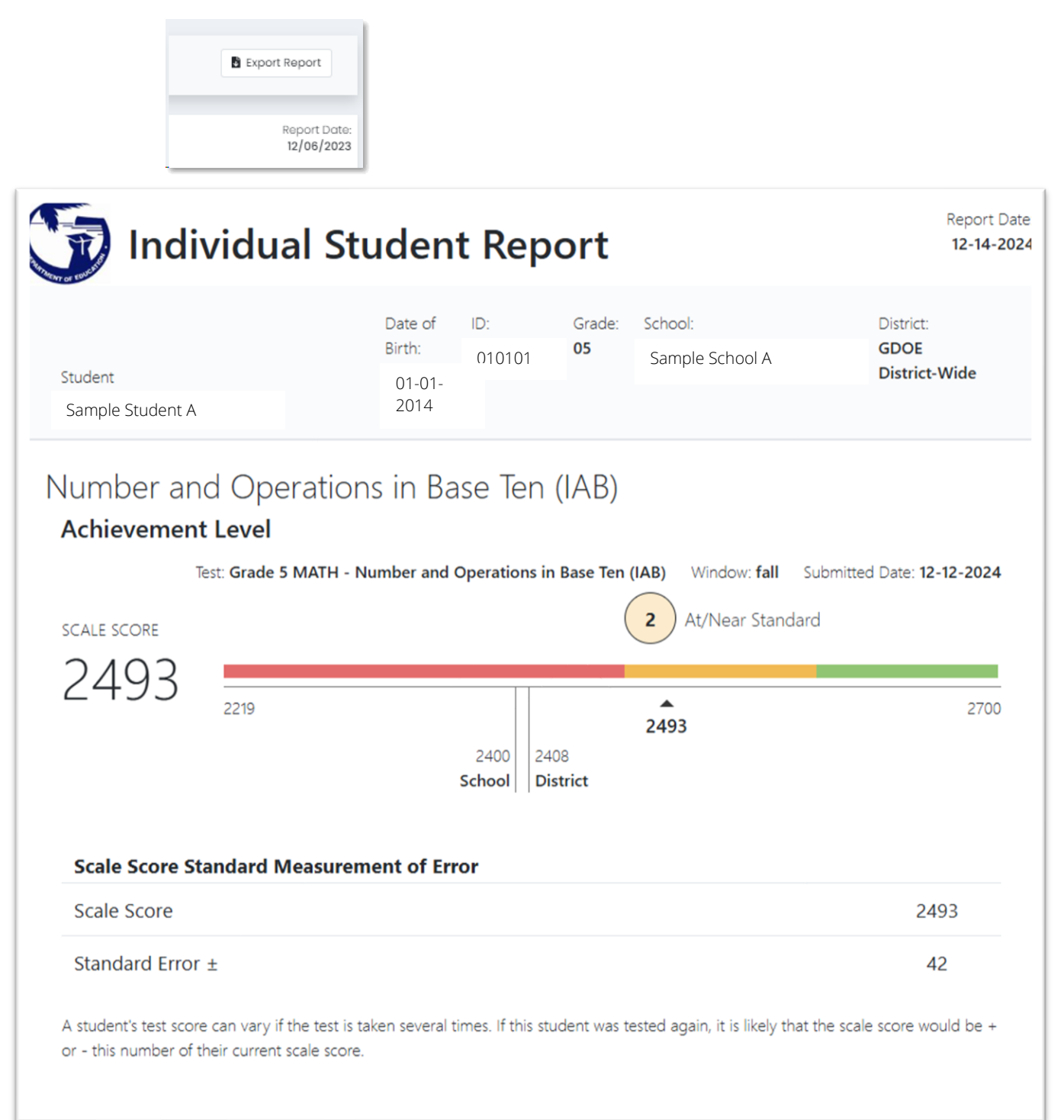